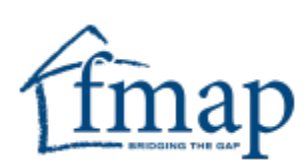

# Florida Market Assistance Plan

**Agent Guide** 

FREE LEADS!

Agent User Guide Florida Market Assistance Plan 2024

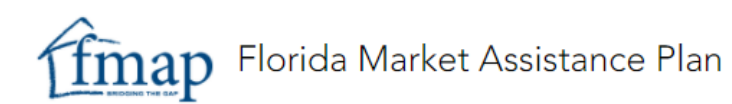

#### **Table of Contents**

| Welcome to FMAP                                     | 2  |
|-----------------------------------------------------|----|
| Purpose                                             | 2  |
| FMAP Overview                                       | 2  |
| FMAP Online Referral Program                        |    |
| Overview                                            |    |
| FMAP Online Referral Program Eligibility and Duties | 3  |
| FMAP Online Referral Program Registration Process   | 4  |
| Login and Basic Navigation                          | 10 |
| Creating and Editing FMAP Search Criteria           | 11 |
| Running a Real-Time Search                          | 13 |
| Automatic Nightly Search                            | 14 |
| Viewing Matched Leads and Tagging Leads             | 15 |
| Updating Status of Tagged Leads                     | 19 |
| Viewing and Editing Resolved Leads                  | 21 |
| Penalties for Failing to Update Leads               | 23 |
| Editing the Agent Profile                           | 23 |
| FMAP Direct Referral Program                        | 25 |
| Overview                                            | 25 |
| FMAP Direct Referral Program Eligibility            | 25 |
| Direct Referral Program Registration Process        | 26 |
| Additional FMAP Assistance                          | 28 |
| Contact Us                                          | 28 |
| Appendix 1: Account Registration Confirmation Email | 29 |
|                                                     |    |

# Welcome to FMAP

| Purpose          | <ul> <li>This guide is designed to assist the agent so they can benefit from the free leads available through the Florida Market Assistance Plan (FMAP) by:</li> <li>Detailing the registration requirements and search process</li> <li>Explaining how to manage leads</li> </ul>                                                                                                    |
|------------------|----------------------------------------------------------------------------------------------------|
| FMAP<br>Overview | <ul> <li>FMAP is a program authorized by the Florida Legislature to help Florida property owners obtain insurance coverage in the voluntary market, as required by section 627.3515, Florida Statutes.</li> <li>To meet statutory requirements, FMAP offers the following free services:</li> <li>1) FMAP Online Referral Program is an online referral program, www.fmap.org, to match consumers seeking personal residential property insurance with licensed agents and insurers offering coverage in Florida.</li> <li>2) FMAP Direct Referral Program is a hotline which provides</li> </ul> |
|                  | consumers direct agent referrals when seeking commercial residential, commercial nonresidential and liability insurance.<br>Agents must meet eligibility requirements to participate in each program.                                                                                                    |

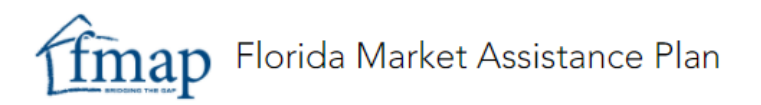

# **FMAP Online Referral Program**

| Overview                                                        | <ul> <li>The <i>FMAP Online Referral Program</i> is a secure, web-based program designed to provide free personal residential insurance referrals to eligible agents who can offer coverage in the voluntary market.</li> <li>Once registration is approved, agents will be able to: <ul> <li>Access FMAP's online program to locate consumers that agents may have a market for</li> <li>Search the FMAP database real-time or use the program's automated search feature to notify when consumer requests match specific search criteria</li> </ul> </li> </ul>                                                                                                    |
|-----------------------------------------------------------------|----------------------------------------------------------------------------------------------------|
|                                                                 | Refer to Creating and Editing Search Criteria for more information.                                                                                                    |
| FMAP Online<br>Referral<br>Program<br>Eligibility and<br>Duties | <ul> <li>Florida law requires agents to be appointed with each company for which they offer coverage.</li> <li>To register for FMAP services, agents also must: <ul> <li>Possess and maintain an active General Lines Agent's license and be in good standing with the Florida Department of Financial Services (DFS).</li> <li>Possess and maintain an appointment with <b>at least ten</b> personal residential insurers other than Citizens Property Insurance Company that are authorized to and currently is writing new personal residential property coverage in the state of Florida.</li> <li>Agree not to place any risk for which information has been obtained through FMAP into Citizens or with surplus lines carriers for the purposes of quoting or writing coverage.</li> <li>Complete the <i>FMAP Agent Agreement</i>.</li> </ul> </li> <li>Note: FMAP will automatically validate agent license and appointment status with DFS. Agents should contact DFS and/or insurance companies directly to resolve appointment status issues.</li> <li>As a condition of participation in the FMAP Online Referral Program, agents must: <ul> <li>Handle all referrals received from FMAP in the prescribed time frame required by FMAP in a professional and competent manner.</li> <li>Update the solicitation status of all tagged leads within the required</li> </ul> </li> </ul> |
|                                                                 | <ul> <li>Opdate the solicitation status of all tagged leads within the required<br/>time frame.</li> </ul>                                                                                                    |

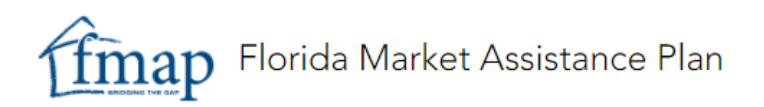

| FMAP Online             | To registe | r for the FMAP Online Referral Program:                                                                                                    |
|-------------------------|------------|----------------------------------------------------------------------------------------------------|
| Referral                | Step       | Action                                                                                                    |
| Program                 | 1          | Access www.FMAP.org, then select Agents.                                                                                                    |
| Registration<br>Process |            | Contact Us Login Consumers Agents Search Q                                                                                                    |
|                         | 2          | Select Register                                                                                                    |
|                         |            | REGISTER         Don't Wait!         Agents, register today with FMAP to receive free leads.         Start Growing Your Business         Result: The Agent Agreement - Terms and Conditions displays.                                                                                                    |
|                         | 3          | Review the FMAP Agent Agreement- Terms and Conditions,                                                                                                    |
|                         |            | then select I agree to the Agreement.                                                                                                    |
|                         |            | CONSUMERS AGENTS LOON      FMAP Agent Agreement - TERMS AND CONDITIONS      TERM OF AGREEMENT      This Agreement all communication the date and time of acceptance of the Agreement by the Agent and continue in full fonce and effect until terminated by either party pursuent to the provisions hereof.      I agree to the Agent Agreement      Copyright 0.2021 Fonds Market Austatures Plan.      Descupities: Theo: Agreement / Information program discretions |
|                         |            | <b>Result.</b> The Agent mornation page displays.                                                                                                    |

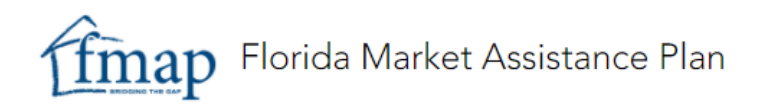

| FMAP Online                         | Step | Act                                                                                                    | tion                                                                                                    |
|-------------------------------------|------|----------------------------------------------------------------------------------------------------|----------------------------------------------------------------------------------------------------|
| Referral<br>Program<br>Registration | 4    | Enter your valid DFS License nu<br>Social Security number, then re<br>number                                              | umber, the last four of your<br>type the Social Security                                                |
| Process,                            |      | finap Florida Market Assistance Plan                                                                                      | CONSUMERS AGENTS LOGIN                                                                                  |
|                                     |      | Agent Information Å                                                                                                    |                                                                                                    |
|                                     |      | Enter your state of Florida Agent License Number (DFS License #) and last four digits of you<br>Financial Services (DFS). | r Social Security Number to retrieve your license details per the Florida Department of                 |
|                                     |      | DFS License# Last 4 of SSN                                                                                                | Re-type last 4 of SSN                                                                                   |
|                                     | 5    | Enter the captcha, then select N                                                                                          | lext.                                                                                                   |
|                                     |      | finap Florida Market Assistance Plan                                                                                      | CONSUMERS AGENTS LOGIN                                                                                  |
|                                     |      | Agent Information Å                                                                                                    |                                                                                                    |
|                                     |      | Enter your state of Florida Agent License Number (DFS License #) and last four digits of you Financial Services (DFS).    | r Social Security Number to retrieve your license details per the Florida Department of                 |
|                                     |      | DFS License#                                                                                                    | Re-type last 4 of SSN                                                                                   |
|                                     |      | I'm not a robot                                                                                                    | NEXT                                                                                                    |
|                                     |      |                                                                                                    |                                                                                                    |
|                                     |      | <b>Result:</b> Will vary based on ager                                                                                    | nt appointment status on file                                                                           |
|                                     |      | If an agent:                                                                                                    | Then                                                                                                    |
|                                     |      | Does not have minimum                                                                                                    | A list of the agent's                                                                                   |
|                                     |      | number of required                                                                                                    | appointed authorized                                                                                    |
|                                     |      | appointments                                                                                                    | insurers will populate from                                                                             |
|                                     |      | Note: Agents should contact                                                                                               | DFS in the Appointment List                                                                             |
|                                     |      | DFS and/or insurance                                                                                                    | field, along with an error                                                                              |
|                                     |      | appointment status issues.                                                                                                | continue.                                                                                               |
|                                     |      | Has the minimum number of appointments                                                                                    | <i>Contact</i> and <i>Location Details</i><br>will prefill based on DFS<br>records. Continue to Step 6. |

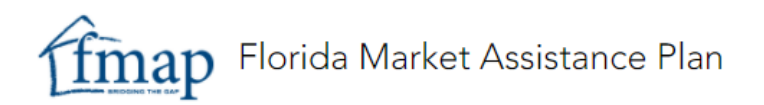

| FMAP Online         | Step |                                                                                       |                                                                                                    | Action                                                                                                    |                                                                               |
|---------------------|------|---------------------------------------------------------------------------------------|----------------------------------------------------------------------------------------------------|----------------------------------------------------------------------------------------------------|-------------------------------------------------------------------------------|
| Referral<br>Program | 6    | Reenter en fields. Sele                                                               | nail address, the<br>ct <b>Submit.</b>                                                                          | en complete the <i>Ci</i>                                                                                               | ty and <i>County</i>                                                          |
| Registration        |      | finap Florida Market Ass                                                              | istance Plan                                                                                                    | CONSUMERS AGENTS I                                                                                                    | LOGIN                                                                         |
| Process,            |      | Agent Registratio                                                                     | 'n                                                                                                    |                                                                                                    |                                                                               |
| continued           |      | all DPS Uncreased                                                                     |                                                                                                    | Retype last 4 of 50N                                                                                                    |                                                                               |
|                     |      | Contact Details 🖽                                                                     |                                                                                                    |                                                                                                    |                                                                               |
|                     |      | - Frat Name                                                                           |                                                                                                    | L .COM                                                                                                    |                                                                               |
|                     |      | Reenter Email                                                                         | - Primary Phone<br>904                                                                                          | Alternate Proce<br>904                                                                                                  |                                                                               |
|                     |      | Location Details                                                                      |                                                                                                    |                                                                                                    |                                                                               |
|                     |      | - Agency Name                                                                         | - Address Line 1                                                                                                | Address Line 2                                                                                                    |                                                                               |
|                     |      | City                                                                                  | County                                                                                                    | 210<br>32091                                                                                                    |                                                                               |
|                     |      | Florida                                                                               | United States                                                                                                   |                                                                                                    |                                                                               |
|                     |      |                                                                                       |                                                                                                    | suer                                                                                                    | MIT                                                                           |
|                     |      | Note:                                                                                 | Google Chrome                                                                                                   |                                                                                                    |                                                                               |
|                     |      | Insurance<br>your Citiz<br>If your ap<br>appointm<br><b>Result:</b> The<br>receive an | e, enter the sam<br>ens appointmer<br>pointment is in<br>ent, enter your<br>e account was s<br>email with final | e email address th<br>nt.<br>active or you do no<br>preferred email add<br>successfully create<br>activation instructio | at is on file for<br>ot have a current<br>dress.<br>d. The agent will<br>ons. |
|                     |      | ffmap Florida M                                                                       | larket Assistance Plan                                                                                          |                                                                                                    | CONSUMERS AGENTS LOGIN                                                        |
|                     |      | Account successfu                                                                     | Ily created. An email has bee                                                                                   | Confirmation                                                                                                    | ing your account activation.                                                  |
|                     |      |                                                                                       | Copyr                                                                                                    | ight © 2021 Florida Market Assistance Plan.                                                                             |                                                                               |

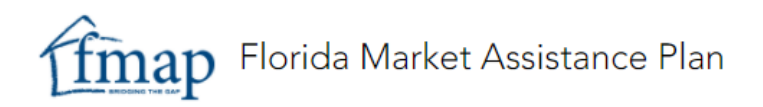

| FMAP Online                                                  | Step | Action                                                                                                    |
|--------------------------------------------------------------|------|----------------------------------------------------------------------------------------------------|
| Referral<br>Program<br>Registration<br>Process,<br>continued | 7    | <ul> <li>If already appointed with Citizens Property Insurance, continue to Step 12.</li> <li>If not already appointed with Citizens Property Insurance, access the Account Registration Confirmation email. Select the registration link:</li> </ul>                                                                                                    |
|                                                              |      | Compared and a contract of the state of the state of |
|                                                              |      | In the second second                           |
|                                                              | 8    | The process for establishing<br>and/or resetting your password<br>are similar. On the login screen,<br>select <b>Forgot your password?</b><br><b>Result:</b> The <i>Forgot</i><br><i>Username/Password</i> screen<br>displays.<br><i>Verdedig Eign in Lagree to the Chicare Terms and Condition</i> .                                                                                                    |

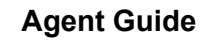

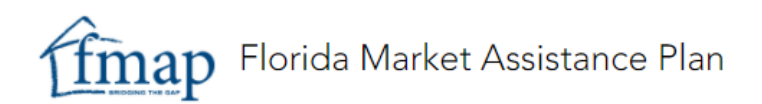

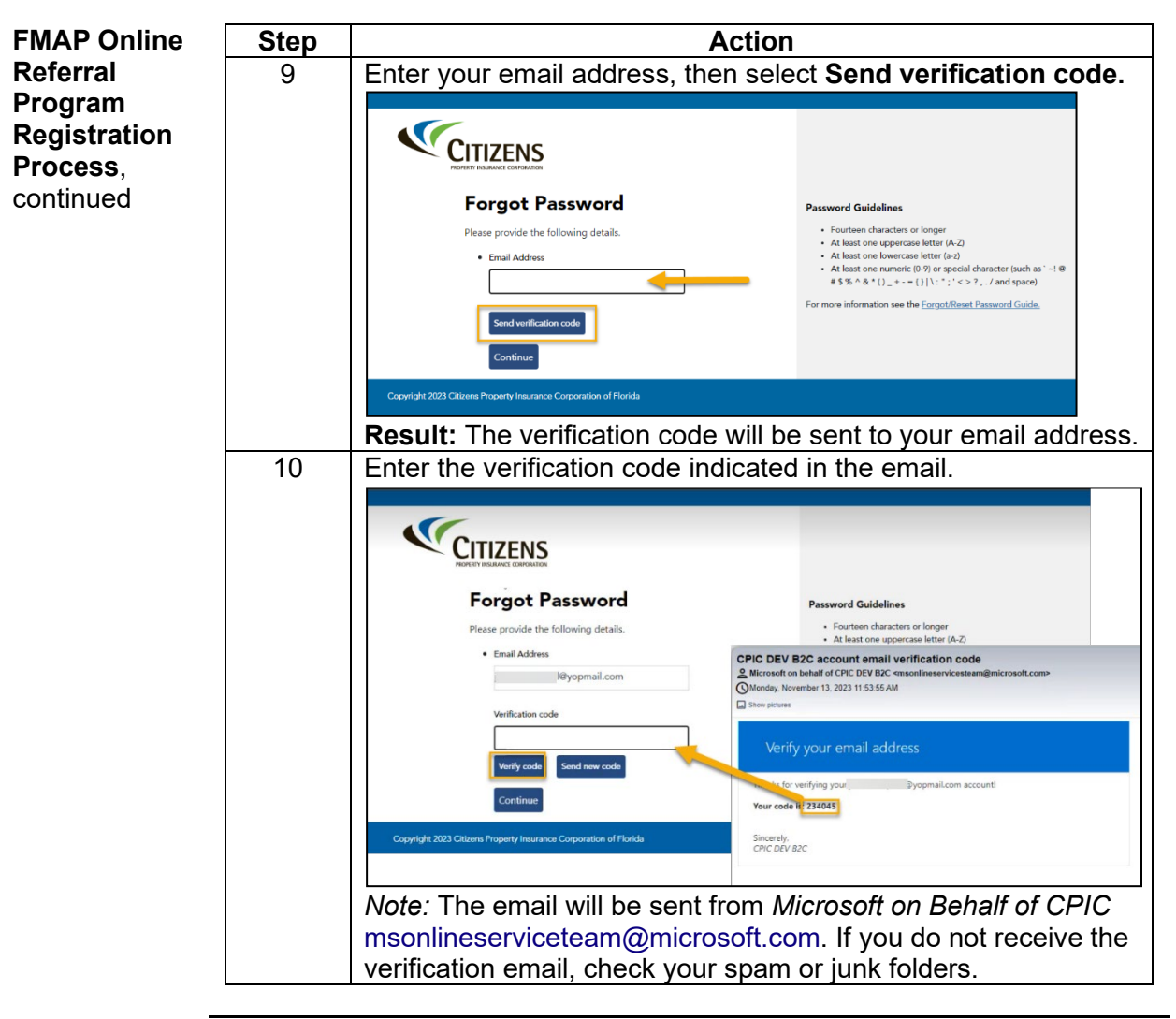

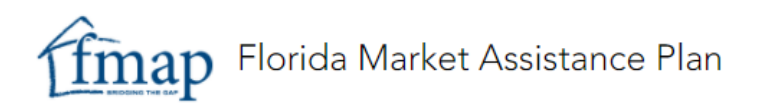

| FMAP Online                         | Step |                                                                                                    | Action                                                                                                    |                                                                                                    |
|-------------------------------------|------|----------------------------------------------------------------------------------------------------|----------------------------------------------------------------------------------------------------|----------------------------------------------------------------------------------------------------|
| Referral<br>Program<br>Registration | 11   | Create and confirm <i>Guidelines</i> displayed                                                                                                | new password us<br>d on the screen.                                                                                                    | sing the <i>Password</i>                                                                                                    |
| Process,<br>continued               |      | CETTZENS                                                                                                    |                                                                                                    |                                                                                                    |
|                                     |      | Forgot Passv<br>Please provide the followin<br>• New Password<br>- Confirm New Password<br>- Confirm New Password                             | word<br>ng details.                                                                                                    | Password Guidelines <ul> <li>A least one uppercase letter (A-2)</li> <li>At least one lowercase letter (a-2)</li> <li>At least one numeric (0-3) or opecial dwaracter (such as `-1 @</li></ul>                                                                                                    |
|                                     |      | Note: Refer to the Foundation                                                                                                    | orgot Password G                                                                                                    | Guide for additional                                                                                                    |
|                                     | 12   | The FMAP Agent<br>Registration<br>Confirmation<br>email will be sent.<br>Access<br>www.fmap.org<br>using existing<br>Citizens<br>credentials. | <text><text><text><text><text><text><text><text><text><text><text><list-item><list-item><list-item><section-header></section-header></list-item></list-item></list-item></text></text></text></text></text></text></text></text></text></text></text> | At Registration Confirmation<br>nation<br>Methods and the second second secon |

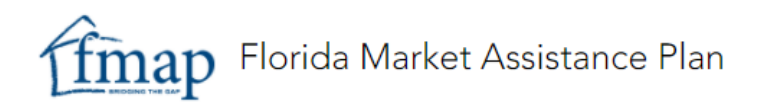

Login and Once registration is complete, access www.fmap.org, then select Login. Basic ffmap Florida Market Assistance Plan CONSUMERS AGENTS LOGIN Navigation Enter username and password, then select Submit. **Result:** Tagged Leads displays. This is the home page for agents. finap Florida Market Assistance Plan EDIT PROFILE TAGGED LEADS MATCHED LEADS RESOLVED LEADS SEARCH CRITERIA To navigate between Tagged Leads, Matched Leads, Resolved Leads,

Search Criteria and Edit Profile, select the applicable tab at the top of the page.

| ffmap Florida Market Assistance Plan | CONSUMERS | AGENTS | θ      |
|--------------------------------------|-----------|--------|--------|
|                                      |           |        | Logout |

To log out, select the **Logout** icon.

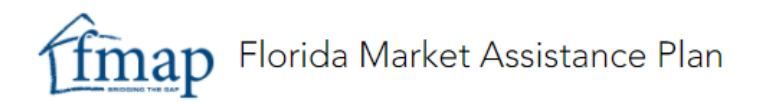

Creating and<br/>Editing FMAPAfter completing registration, agents can establish and save up to 10 active<br/>searches for leads. FMAP will send notification when new customer leads<br/>meet search criteria.CriteriaCriteria

To add search criteria to your profile:

| Step | Action                                                                                                    |
|------|----------------------------------------------------------------------------------------------------|
| 1    | Once logged in, select the Search Criteria tab.                                                                    |
|      | TAGGED LEADS MATCHED LEADS RESOLVED LEADS SEARCH CRITERIA<br>Registered Search Criteria                            |
|      | previously created search will be listed.                                                                          |
| 2    | Select Add Search Criteria.                                                                                        |
|      | Florida Market Assistance Plan consumers agents kade 😝                                                             |
|      | TAGGED RECORDS MATCHED RECORDS SEARCH CRITERIA EDIT PROFILE Registered Search Criteria                             |
|      | + ADD SEARCH CRITERIA                                                                                              |
|      | #     Search Name     Status     Action       1     1111111     Active     / EDIT     DELETE     NUN               |
|      | 2 2222 Active FEDIT DELETE FRUN                                                                                    |
|      | 3 dsds Active FDIT DELETE NUN                                                                                      |
|      | <b>Result:</b> The <i>Register Search Criteria</i> page will display.                                              |
| 3    | Set search criteria as indicated in the Completing Search<br>Criteria Questions chart, then select <b>Create</b> . |
|      | <b>Result:</b> The new search criteria appear in the <i>Registered Search Criteria</i> list.                       |

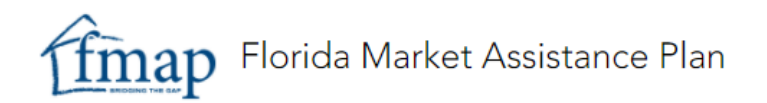

#### **Completing Search Criteria Questions**

The more detail you specify within each search criteria, the more accurate results will be in pinpointing customers that you have a market for. Blank entries will default to all values for a given field.

#### Available criteria include:

| TAGGED LEADS MATCHED LEADS RESULVED LEADS SEARCH CHI               | EDIT PROFILE                                                                                                    |                                                                                                  |
|--------------------------------------------------------------------|----------------------------------------------------------------------------------------------------|--------------------------------------------------------------------------------------------------|
| egister Search Criteria 0                                          |                                                                                                    |                                                                                                  |
| Name your search                                                   |                                                                                                    |                                                                                                  |
| operty Details                                                     |                                                                                                    |                                                                                                  |
| Minimum Property Value                                             | Maximum Property Value                                                                                                    | Property Type                                                                                    |
| Construction Type                                                  | Use                                                                                                    | Minimum Square Feet                                                                              |
| Maximum Square Feet                                                | Acceptable number of homeowner/henters claims in past 3 years -<br>Does not matter                                                                               | Minimum acceptable distance to salt water(miles)     Does not matter                             |
| Earliest acceptable year built                                     |                                                                                                    |                                                                                                  |
| dditional Details                                                  |                                                                                                    |                                                                                                  |
| an you provide coverage on property containing a pool? No 🛛 🕢 Yes  | Does the property have to be located within 1000 ft. of a No OP Ye fire hydrant?                                                                                 | Does the property have to be located within 5 mile radius No OP Ye                               |
| an you offer coverage to an owner with any exotic No CO Yo imals?  | Can you offer coverage to an owner of any of the following<br>breeds of dogs: German Shepherd, Pit Bull, Rottweiler, No Ve<br>Wolf-hybrid or mix of these types? | Can you offer coverage on a property where business or No Vo<br>farming is conducted on premise? |
| lter Details                                                       |                                                                                                    |                                                                                                  |
| Iter Leads by<br>All of Florida O Filter by County O Filter by ZIP |                                                                                                    |                                                                                                  |
|                                                                    |                                                                                                    |                                                                                                  |

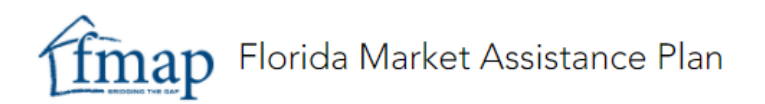

Running a<br/>Real-TimeAfter the search criteria have been established, active searches can be run<br/>real-time, or you can opt to wait for the nightly automatic search that will<br/>email you when there are any consumer leads that match your criteria.

To run a real-time search for leads:

| Step | Action                                                                                                    |
|------|----------------------------------------------------------------------------------------------------|
| 1    | Log in, then access the Search Criteria tab.                                                                                                    |
|      | Florida Market Assistance Plan                                                                                                    |
|      | TAGGED LEADS MATCHED LEADS RESOLVED LEADS SEARCH CRITERIA EDIT PROFILE                                                                                                    |
| 2    | Locate the name of the search criteria, then select <b>Run</b> .                                                                                                    |
|      | Florida Market Assistance Plan                                                                                                    |
|      | TAGGED RECORDS MATCHED RECORDS SEARCH CRITERIA EDIT PROFILE                                                                                                    |
|      | Registered Search Criteria                                                                                                    |
|      | + ADD SEARCH CRITERIA                                                                                                    |
|      |                                                                                                    |
|      | 2 2222 Active / EDIT   DELETE   RUN                                                                                                    |
|      | 3 disds Active FDIT B DELETE F RUN                                                                                                    |
|      | 4 Agent Test Active FDIT DELETE NUN                                                                                                    |
|      | <b>Result:</b> New leads matching selected criteria will display on the <i>Matched Leads</i> tab                                                                                                    |
|      |                                                                                                    |
|      | Criteria ran successfully. Any new leads matching your criteria would show in the<br>"Matching Leads" section.                                                                                                    |
|      | Note: No more than <b>50 leads</b> will display on the <i>Matched</i><br><i>Leads</i> tab at one time. As you mark a lead as <i>Not Interested</i> or<br><i>Tag Lead</i> , more leads will display under the <i>Matched Leads</i> |
| L    | เลม.                                                                                                    |

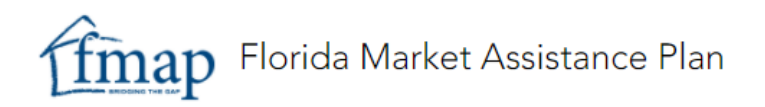

Automatic Nightly Search The FMAP system automatically will run a nightly search against any saved search criteria on record. If any matches are located, agents will receive an email:

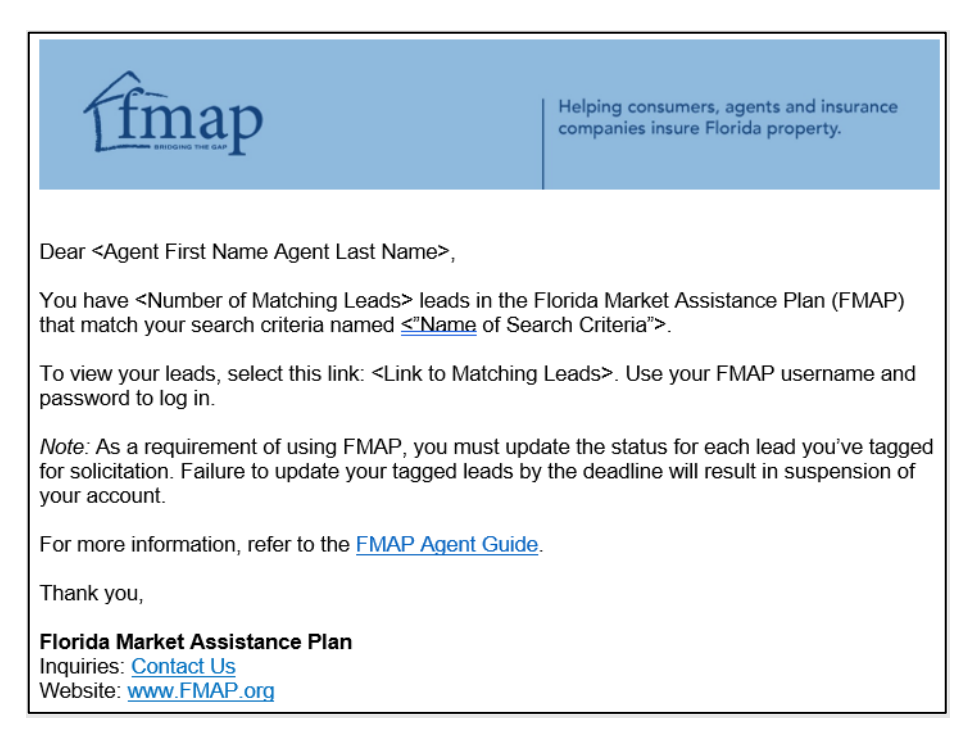

Select the link in the email to access matching leads.

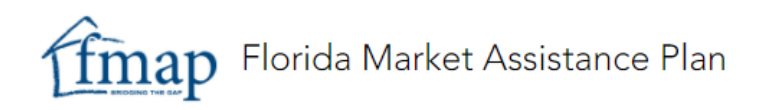

Viewing<br/>Matched<br/>Leads and<br/>Tagging<br/>LeadsTo view leads, select Matched Leads. All leads matching your search<br/>criteria will display. The list will include:<br/>• Property address<br/>• County<br/>• Need by date

- Amount of coverage
- Property type
- Construction type
- Year built
- Actions

| TAG<br>Mate | TAGGED LEADS RESOLVED LEADS SEARCH CRITERIA EDIT PROPILE Matched Leads                                                                           |                                             |           |            |              |               |                   |      |                  |                                          |
|-------------|----------------------------------------------------------------------------------------------------|---------------------------------------------|-----------|------------|--------------|---------------|-------------------|------|------------------|------------------------------------------|
| Initial fi  | Initial fifty(SI) matching leads will be displayed based on your search criteria and coverage need by date. You can apply filters if applicable. |                                             |           |            |              |               |                   |      |                  |                                          |
| Filter Lea  | ids ** n                                                                                                    | o filters ** (show filters) (clear filters) |           |            |              |               |                   |      |                  |                                          |
|             |                                                                                                    | Property Address                            | County    | Need By    | Amount       | Property Type | Construction Type | Year | Search Name      | Actions                                  |
|             | 1                                                                                                    | 110 May 100 May 21 May 24 May 24 May 2010   | Charlotte | 03/30/2022 | \$186,000.00 | Mobile home   | Frame             | 2005 | Homeowners Leads | Tag Lead   View Details   Not Interested |
|             | 2                                                                                                    | 111 (100 (1, 115)) (100 (100)), (100)       | Lake      | 03/30/2022 | \$285,000.00 | House         | Masonry           | 1948 | Homeowners Leads | Tag Lead   View Details   Not Interested |
|             | 3                                                                                                    | the second second balance was seen          | Broward   | 03/30/2022 | \$270,000.00 | Townhouse     | Masonry           | 1986 | Homeowners Leads | Tag Lead   View Details   Not Interested |

Agents will be required to indicate which leads they will contact to view the consumer's contact information. This is referred to as "tagging."

If you do not wish to tag a lead, select Not Interested.

| TA        | GGED LEAI    | MATCHED LEADS RESOLVED LEADS                      | SEARCH CRITERIA       | EDIT PROFILE     |                    |                        |                   |      |                  |                                          |
|-----------|--------------|---------------------------------------------------|-----------------------|------------------|--------------------|------------------------|-------------------|------|------------------|------------------------------------------|
| Mat       | chec         | Leads                                             |                       |                  |                    |                        |                   |      |                  |                                          |
| Initial   | fifty(50) mi | atching leads will be displayed based on your sea | rch criteria and cove | rage need by dat | e. You can apply f | lilters if applicable. |                   |      |                  |                                          |
| Filter Le | ads ** no    | o filters ** (show filters) (clear filters)       |                       |                  |                    |                        |                   |      |                  |                                          |
|           |              | Property Address                                  | County                | Need By          | Amount             | Property Type          | Construction Type | Year | Search Name      | Actions                                  |
|           | 1            | 111100-000-000-000-000                            | Charlotte             | 03/30/2022       | \$186,000.00       | Mobile home            | Frame             | 2005 | Homeowners Leads | Tag Lead   View Details   Not Interested |

**Result:** The lead will be removed from your list.

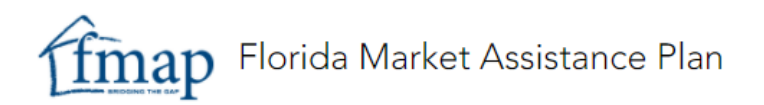

| Viewing           | To tag a lead from search criteria matches: |                                                                                                    |  |  |  |  |  |
|-------------------|---------------------------------------------|----------------------------------------------------------------------------------------------------|--|--|--|--|--|
| Matched           | Step                                        | Action                                                                                                    |  |  |  |  |  |
| Leads and         | 1                                           | Access FMAP, then select Matched Leads.                                                                                                    |  |  |  |  |  |
| Tagging<br>Leads, |                                             | Florida Market Assistance Plan                                                                                                    |  |  |  |  |  |
| continued         |                                             | TAGGED LEADS MATCHED LEADS RESOLVED LEADS SEARCH CRITERIA EDIT PROFILE                                                                                                    |  |  |  |  |  |
|                   |                                             | IVIATCHED Leads                                                                                                    |  |  |  |  |  |
|                   |                                             | Result: A list of leads will display.                                                                                                    |  |  |  |  |  |
|                   | 2                                           | Agents have filter options on <i>Matched Leads</i> , <i>Tagged Leads</i> ,                                                                                                    |  |  |  |  |  |
|                   |                                             | and <i>Resolved Leads</i> tabs. These filters may differ based on the                                                                                                    |  |  |  |  |  |
|                   |                                             | information provided on each of those tabs.                                                                                                    |  |  |  |  |  |
|                   |                                             | Select Show Filters                                                                                                    |  |  |  |  |  |
|                   |                                             | Select Snow Filters.                                                                                                    |  |  |  |  |  |
|                   |                                             | TAGGED LEADS MATCHED LEADS RESOLVED LEADS SEARCH CRITERIA EDIT PROFILE                                                                                                    |  |  |  |  |  |
|                   |                                             | Matched Leads                                                                                                    |  |  |  |  |  |
|                   |                                             | Filter Leads <b>** no filters **</b> (show filters) (clear filters)                                                                                                    |  |  |  |  |  |
|                   |                                             | Amend filters, if desired, then select <b>Search</b> .                                                                                                    |  |  |  |  |  |
|                   |                                             |                                                                                                    |  |  |  |  |  |
|                   |                                             | Matched Leads                                                                                                    |  |  |  |  |  |
|                   |                                             | Initial install install installing was well be diplayed based on your sector others and overage need by date, too can apply tries it applicable.<br>Filter Least finded, Ricco Marc Ricco                                                                                                    |  |  |  |  |  |
|                   |                                             | 2P Control Control Con |  |  |  |  |  |
|                   |                                             | Anours Poperty Type    Construction Type                                                                                                    |  |  |  |  |  |
|                   |                                             | Becult: Filtered reculte display                                                                                                    |  |  |  |  |  |
|                   |                                             | Result: Fillered results display.                                                                                                    |  |  |  |  |  |
|                   |                                             | will clear the filter and return the page back to its original state                                                                                                    |  |  |  |  |  |
|                   | L                                           |                                                                                                    |  |  |  |  |  |

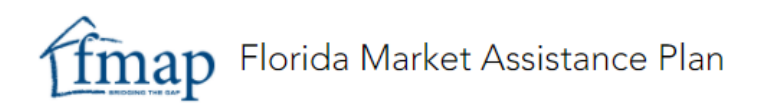

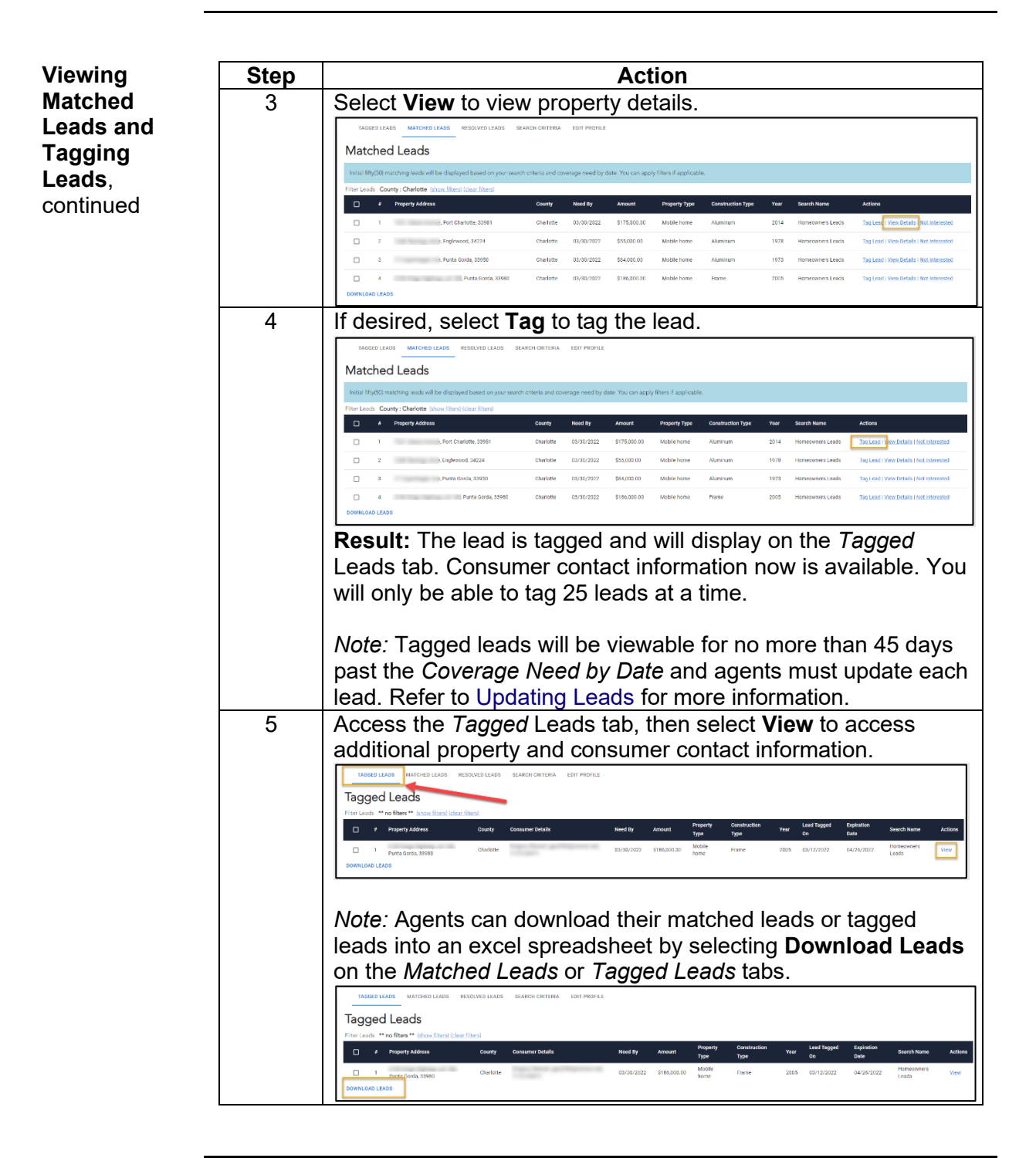

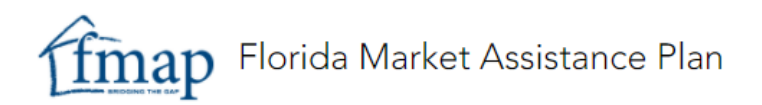

| Olop | Action                                                                                                    |                                                                                                    |                                                                                                    |  |  |  |  |
|------|----------------------------------------------------------------------------------------------------|----------------------------------------------------------------------------------------------------|----------------------------------------------------------------------------------------------------|--|--|--|--|
| 6    | Expand <i>Property Characteristics.</i> If coverage can be offered, contact the consumer.                                                                     |                                                                                                    |                                                                                                    |  |  |  |  |
|      | Florida Market Assistance Plan                                                                                                    |                                                                                                    | CONSUMERS AGENTS DE 🔁                                                                                                    |  |  |  |  |
|      | TAGGED RECORDS MATCHED RECORDS SE<br>Back to Tagged Records                                                                                                   | ARCH CRITERIA EDIT PROFILE                                                                                                    |                                                                                                    |  |  |  |  |
|      | Update Lead Status                                                                                                    |                                                                                                    | ~                                                                                                    |  |  |  |  |
|      | Lead Contact Info                                                                                                    |                                                                                                    | ^                                                                                                    |  |  |  |  |
|      | CCC ppp<br>301 W Bay St<br>Jacksonville, FL 32256                                                                                                    | ₽ FMAP-59                                                                                                    | Pending                                                                                                    |  |  |  |  |
|      | Property Characteristics                                                                                                    |                                                                                                    | _                                                                                                    |  |  |  |  |
|      | Property Address<br>301 W Bay St<br>Jacksonville, FL, 32256                                                                                                   |                                                                                                    |                                                                                                    |  |  |  |  |
|      | Current Status<br>Pending<br>Property Requirement<br>When do you need coverage on your property?<br>11/11/2021                                                | What is the value of the property excluding land?<br>12345                                                                                                    | Why do you need insurance?<br>I'm buying a home                                                                                                    |  |  |  |  |
|      | How is the property used?<br>This is a rental property                                                                                                    |                                                                                                    |                                                                                                    |  |  |  |  |
|      | Property Details<br>Property Type<br>Apartment<br>Square Footage<br>20000                                                                                     | Construction Type<br>Aluminum                                                                                                    | Year Built<br>2000                                                                                                    |  |  |  |  |
|      | Other Details<br>Number of property claims you have filed in the last three<br>years<br>0<br>Is the property located within 1000 ft. of a fire hydrant?<br>NO | What is the property's distance to salt water? (e.g., ocean intercoastal)<br><b>100</b> to <b>1500</b> feet<br>Is the property located within five miles of a manned fire<br>station?<br><b>VES</b>                                                                                                    | Do you have a pool?<br>NO                                                                                                    |  |  |  |  |
|      | Pets (Optional)<br>Is any business or farming conducted on site? (e.g. boardin<br>of animals, carpentry, hair salon, mechanic, daycare, etc.)<br>NO           | g Do you own any exotic animals?<br>NO                                                                                                    | Do you own any dogs that are part of the following breed las:<br>Alza, Alaskan Malemute, American Staffordshire Terrier,<br>Bullmastiff, Chov Chox, Doberman Prescher, German<br>Shephrard, Great Dane, Pilball, Frend Press Canario,<br>Rottwales, Siberian Huady, Staffordshire Bull Terrier, any wolf<br>hybrid or any mix of these breeds?<br>NO |  |  |  |  |
|      |                                                                                                    | Copyright © 2021 Florida Market Assistance Plan.                                                                                                    |                                                                                                    |  |  |  |  |
|      | 6                                                                                                    | 6 Expand Property Char<br>contact the consumer<br>Forida Market Assistance Plan<br>TAGGED RECORDS MATCHED RECORDS BE<br>Back to Tagged Records<br>Update Lead Status<br>Lead Contact Info<br>Ccc ppp<br>30 W Bay St<br>Jackconville, FL 3225<br>Property Characteristics<br>Property Address<br>31 W Bay St<br>Jackconville, FL 3225<br>Property Address<br>31 W Bay St<br>Jackconville, FL 3225<br>Current Status<br>Property Requirement<br>War day our nead coverage on your property<br>This is a rental property<br>Bay St Footage<br>Totage a rental property<br>Spark Footage<br>Totage<br>Company Status<br>Spark Footage<br>Totage<br>Totage a rental property claim you have field in the last three<br>rent<br>Spark Footage<br>Totage<br>Totage and property claim you have field in the last three<br>rent<br>No<br>Pets (Optional)<br>Har property located within 1000 ft. of a fire hydrant?<br>No | <text><text><complex-block></complex-block></text></text>                                                                                                    |  |  |  |  |

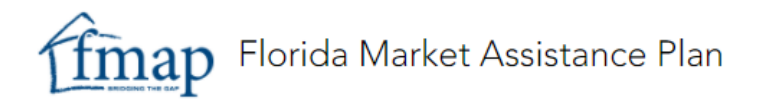

Updating Status of Tagged Leads FMAP will track the solicitation status of each tagged lead. Agents must update all tagged leads within 30 days of tagging. All tagged leads that require updating will be located under the *Tagged Leads* tab. Once you update the tagged lead status, the lead will move to the *Resolved Leads* tab.

Failure to update leads will result in system-generated penalties. Refer to Penalties for Failing to Update Leads for more information.

| 1 |                                                                                                    |
|---|----------------------------------------------------------------------------------------------------|
|   | Access lagged Leaus.                                                                                                    |
|   | Addee LAKs         Misson Market Certifield         Earth Market Certifield         Earth Market Certifield         Earth Market Certifield         Earth Market Certifield         Earth Market Certifield         Earth Market Certifield         Earth Market Certifield         Earth Market Certifield         Earth Market Certifield         Earth Market Certifield         Earth Market Certifield         Earth Market Certifield         Earth Market Certifield         Earth Market Certifield         Action         Earth Market Certifield         Action         Earth Market Certifield         Action         Earth Market Certifield         Action         Earth Market Certifield         Action         Action         Earth Market Certifield         Action         Earth Market Certifield         Action         Action         Actio |
|   | Result: All tagged leads will display.                                                                                                    |
| 2 | Select View to access lead details.                                                                                                    |
| 3 | Select Update Lead Status to expand options.                                                                                                    |
| 4 | Update lead status by selecting a status from the drop-down<br>menu, then select <b>Save</b> .                                                                                                    |

To update tagged leads:

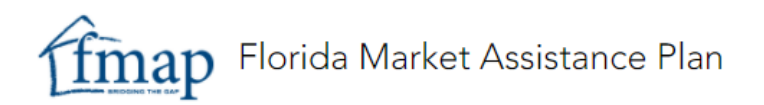

| Updating                                   | Step Action                                                                                                    |                                                                 |  |  |  |  |
|--------------------------------------------|----------------------------------------------------------------------------------------------------|-----------------------------------------------------------------|--|--|--|--|
| Status of<br>Tagged<br>Leads,<br>continued | of       5       If the consumer accepts your offer of coverage status should be Coverage Bound. This statu used once you have bound coverage.         ed       Note: Agents should be able to provide docu request. |                                                                 |  |  |  |  |
|                                            |                                                                                                    | Update Lead Status ^                                            |  |  |  |  |
|                                            |                                                                                                    | 0 Form Type Coverage A                                          |  |  |  |  |
|                                            |                                                                                                    | Coverage C   Hurricane Deductible   All Other Perils Deductible |  |  |  |  |
|                                            |                                                                                                    | - Select-                                                       |  |  |  |  |
|                                            | 6                                                                                                    | Select Save.                                                    |  |  |  |  |
|                                            |                                                                                                    | Update Lead Status                                              |  |  |  |  |
|                                            |                                                                                                    | No Coverage Bound                                               |  |  |  |  |
|                                            |                                                                                                    | SAVE                                                            |  |  |  |  |
|                                            |                                                                                                    | <b>Result:</b> The lead has been updated.                       |  |  |  |  |
|                                            |                                                                                                    | Resolved Leads tab.                                             |  |  |  |  |

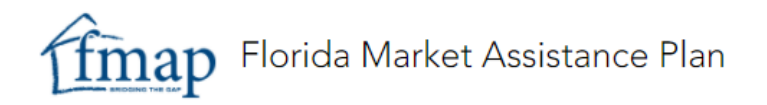

| Viewing and | A lead automatically is moved from the <i>Tagged Leads</i> to <i>Resolved Leads</i> |
|-------------|-------------------------------------------------------------------------------------|
| Editing     | tab once updated.                                                                   |
| Resolved    | • Leads will remain under <i>Resolved Leads</i> until the current date is 45        |
| Leads       | days past the need by date or the consumer withdraws their <i>Property</i>          |
|             | Quote Request.                                                                      |

• Leads with a status of *No Coverage Bound* can be edited from the *Resolved Leads* tab, unless another agent has indicated that they have bound coverage. Leads with the status of *Coverage Bound* are closed for edits by agents.

*Note:* If unable to update the status of a lead and an error may have occurred, submit a request using Contact Us.

To edit a *No Coverage Bound* resolved lead when coverage was bound:

| Step | Action                                                                                                    |  |  |  |  |  |  |  |
|------|----------------------------------------------------------------------------------------------------|--|--|--|--|--|--|--|
| 1    | Access the Resolved Leads tab.                                                                                                    |  |  |  |  |  |  |  |
|      | Florida Market Assistance Plan                                                                                                    |  |  |  |  |  |  |  |
|      | TAGGED LEADS MATCHED LEADS RESOLVED LEADS SEARCH CRITERIA EDIT PROFILE                                                                                                    |  |  |  |  |  |  |  |
|      | <b>Result:</b> Leads remain on the <i>Resolved Leads</i> tab for 45 days past the need by date, then they are removed by the system.                                                                                             |  |  |  |  |  |  |  |
| 2    | Under the Actions column, select View.                                                                                                    |  |  |  |  |  |  |  |
|      | TAGGED LEADS MATCHED LEADS RESOLVED LEADS SEARCH CRITERIA EDIT PROFILE Resolved Leads Eliter Leads ** on filmes** (deve filmes)                                                                                                  |  |  |  |  |  |  |  |
|      | Property County Construction Tetalis Need By Amount Property Type Construction Year Search Status Actions                                                                                                    |  |  |  |  |  |  |  |
|      | 1 Rosd Lutz, Hillsborough 07/07/2022 \$300,000.00 House Masonry 2003 03.11.2022 Criverage View<br>33548                                                                                                    |  |  |  |  |  |  |  |
|      | 2 Duval 04/01/2022 \$300,000.00 House Frame 2006 Update Bound<br>Jacksonville, 32222                                                                                                    |  |  |  |  |  |  |  |
|      | <b>Result:</b> Lead details and the option to update lead status will                                                                                                    |  |  |  |  |  |  |  |
|      | display.                                                                                                    |  |  |  |  |  |  |  |
| 3    | Select the Status dropdown arrow.                                                                                                    |  |  |  |  |  |  |  |
|      | TA0GED LEADS MATCHED LEADS RESOLVED LEADS SEARCH CRITERIA EDIT PROFILE                                                                                                    |  |  |  |  |  |  |  |
|      | Update Lead Status                                                                                                    |  |  |  |  |  |  |  |
|      | - Select                                                                                                    |  |  |  |  |  |  |  |
|      | SAVE<br>Responsible Addresses Submitted Date:                                                                                                    |  |  |  |  |  |  |  |
|      | Lutz, FL, 33548                                                                                                    |  |  |  |  |  |  |  |
|      | Property Requirement When do you need coverage on your property? What is the value of the property excluding land? Why do you need insurance? Why do you need insurance? Why do you need insurance? "I'm shopping for insurance" |  |  |  |  |  |  |  |

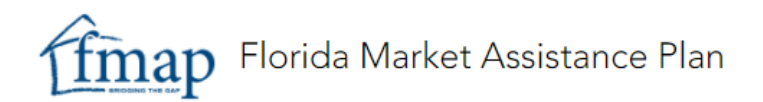

| Viewing and                     | Step | Action                     |                                 |                                                                         |  |  |  |  |  |
|---------------------------------|------|----------------------------|---------------------------------|-------------------------------------------------------------------------|--|--|--|--|--|
| Editing                         | 4    | Indicate Coverage B        | ound or No Coverage             | Bound.                                                                  |  |  |  |  |  |
| Resolved<br>Leads,<br>continued |      | TAGGED LEADS MATCHED LEADS | RESOLVED LEADS SEARCH CRITERIA  | EDIT PROFILE<br>erage Bound is                                          |  |  |  |  |  |
|                                 | 5    | Complete additional        | Complete additional fields.     |                                                                         |  |  |  |  |  |
|                                 |      | Update Lead Status         |                                 |                                                                         |  |  |  |  |  |
|                                 |      | Coverage Bound             |                                 |                                                                         |  |  |  |  |  |
|                                 |      | 0                          | Form Type                       | Coverage A                                                              |  |  |  |  |  |
|                                 |      | Coverage C                 | Hurricane Deductible -          | All Other Perils Deductible                                             |  |  |  |  |  |
|                                 |      | - Insurance Company        |                                 |                                                                         |  |  |  |  |  |
|                                 |      | SAVE                       | ·                               |                                                                         |  |  |  |  |  |
|                                 | 6    | Select Save.               | DS SEARCH CRITERIA EDIT PROFILE | Coverage A<br>150000<br>All Coller Pelo Deductor<br>\$1,000 - \$2,499 * |  |  |  |  |  |
|                                 |      | Result: The lead has       | s been updated.                 |                                                                         |  |  |  |  |  |

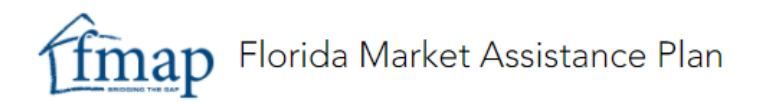

| Penalties for<br>Failing to<br>Update Leads | rral program is determined by the number of<br>market. Agents must agree to update the lead<br>ging a lead: |                                                                                                    |
|---------------------------------------------|----------------------------------------------------------------------------------------------------|----------------------------------------------------------------------------------------------------|
|                                             | If lead solicitation                                                                                        | Then FMAP will:                                                                                         |
|                                             | status is not updated<br>within:                                                                            |                                                                                                    |
|                                             | <b>25 days</b> from date it was tagged                                                                      | Send reminder email advising that the lead needs to be updated to avoid account suspension.             |
|                                             |                                                                                                    | Suspend account search and tagging functions.                                                           |
|                                             | 30 days from the date it                                                                                    |                                                                                                    |
|                                             | was tagged                                                                                                  | <i>Note:</i> Once the required leads have been updated, FMAP will automatically reactivate the account. |

**Editing the** Agents are required to provide their contact information during the registration process. Some profile information can be edited, including:

- Agency name
- Agent's address
- Agent's email address
- Primary and alternate phone number

#### Agent Name Updates

FMAP automatically validates the agent's name, license number, and appointment status with DFS. If you need to update your name, contact DFS to request a name change on your license. Once their license has been updated by DFS, FMAP will automatically update the FMAP account.

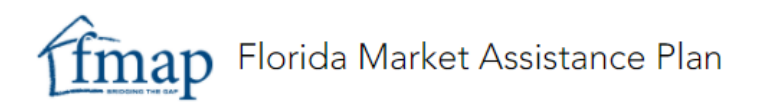

| dent Profile | 01.0 | agency name, address, ema                                                                                                    |                                                                                                    |  |  |  |  |
|--------------|------|----------------------------------------------------------------------------------------------------|----------------------------------------------------------------------------------------------------|--|--|--|--|
| ntinued      | Step | ACTION                                                                                                    |                                                                                                    |  |  |  |  |
| onunued      | 1    | Access the <b>Edit Profile</b> tab.                                                                                                    |                                                                                                    |  |  |  |  |
|              |      | TAGGED LEADS MATCHED LEADS RESOLV                                                                                                    | ZED LEADS SEARCH CRITERIA                                                                                                    |  |  |  |  |
|              |      | Result: Agent profile inform                                                                                                    | ation will display.                                                                                                    |  |  |  |  |
|              | 2    | Scroll to the bottom of the pa                                                                                                    | age, then select <b>Edit.</b>                                                                                                    |  |  |  |  |
|              |      | fimap Florida Market Assistance Plan                                                                                                    | ADMIN SEARCH CONSUMERS SHANNON 😝                                                                                                    |  |  |  |  |
|              |      |                                                                                                    |                                                                                                    |  |  |  |  |
|              |      | Back to User Search                                                                                                    |                                                                                                    |  |  |  |  |
|              |      | TAGGED LEADS MATCHED LEADS RESOLVED LEADS SEARCH CRITERIA                                                                                                    | EDIT PROFILE                                                                                                    |  |  |  |  |
|              |      | Agent Contact Information DFS Licenset: Social Security Number:                                                                                                    |                                                                                                    |  |  |  |  |
|              |      | On File<br>Full Name: Agency:                                                                                                    | Email:                                                                                                    |  |  |  |  |
|              |      | Primary Phone: Alternate Phone:                                                                                                    |                                                                                                    |  |  |  |  |
|              |      | Mailing Address:<br>1842 PARK AVE<br>ORANGE PARK, FL 32073                                                                                                    |                                                                                                    |  |  |  |  |
|              |      | CLAY County, United States<br>Appointed With:                                                                                                    |                                                                                                    |  |  |  |  |
|              |      | ALLIED PROPERTY & CASUALTY INSURANCE COMPANY     ALITO CLUB INSURANCE COMPANY OF FLORIDA     NATIONWIDE PROPE     CAPITOL PREFERRED INSURANCE COMPANY, INC.     COMPANY                                                                                                    | AL INSURANCE COMPANY 5. JOHNS INSURANCE COMPANY, INC.<br>ERTY AND CASUALTY INSURANCE STATE NATIONAL INSURANCE COMPANY INC.<br>• TOWER HILL PREFERED INSURANCE COMPANY |  |  |  |  |
|              |      | EDIT WITHDRAW                                                                                                    |                                                                                                    |  |  |  |  |
|              |      |                                                                                                    |                                                                                                    |  |  |  |  |
|              |      |                                                                                                    |                                                                                                    |  |  |  |  |
|              |      | Copyright 6 2022                                                                                                    | Honds Market Assistance Plan.                                                                                                    |  |  |  |  |
|              | -    | Result: Editable contact Info                                                                                                    | ormation will display.                                                                                                    |  |  |  |  |
|              | 3    | Click in the applicable field a                                                                                                    | and complete updates.                                                                                                    |  |  |  |  |
|              | Ū    |                                                                                                    | DIT PROFILE                                                                                                    |  |  |  |  |
|              |      | TAGGED LEADS MATCHED LEADS RESOLVED LEADS SEARCH CRITERIA                                                                                                    |                                                                                                    |  |  |  |  |
|              |      | TAQUED LEADS MATCHED LEADS RESOLVED LEADS SEARCH CRITERIA E                                                                                                    |                                                                                                    |  |  |  |  |
|              |      | TAGGED LEADS MATCHED LEADS RESOLVED LEADS SEARCH CRITERIA E Edit Contact Spring More Formag More                                                                                                    | Alamaterhov                                                                                                    |  |  |  |  |
|              |      | TAGGED LEADS MATCHED LEADS RESOLVED LEADS SEARCH CRITERIA E Edit Contact Address Line 1 Address Line 2                                                                                                    | Cr                                                                                                    |  |  |  |  |
|              |      | TAGGED LEADS MATCHED LEADS RESOLVED LEADS SEARCH CRITERIA E Edit Contact Advent None Advent None Advent None County Clay Clay Clay Clay Clay Clay Clay Cla                                                                                                    | Civ<br>Civ<br>Sola<br>Florida                                                                                                    |  |  |  |  |
|              |      | TAGGED LEADS MATCHED LEADS RESOLVED LEADS SEARCH CRITERIA E Edit Contact Appropriate Participation Address Line 1 Address Line 2 Conty CLAY County County Clay County County Coun                                                                                                    | Cry<br>Data<br>Porte<br>Florida •                                                                                                    |  |  |  |  |
|              |      | TAGGED LEADS MATCHED LEADS RESOLVED LEADS SEARCH CRITERIA E Edit Contact Aprice Norm Address Line 1 Conty CLAY CLAY CLAY CLAY CLAY CLAY CLAY CLAY                                                                                                    | Co<br>Co<br>Dos<br>Florida                                                                                                    |  |  |  |  |
|              |      | TAGGED LEADS MATCHED LEADS RESOLVED LEADS SEARCH CRITERA E Edit Contact Approximate Address Line 1 Address Line 2 Cuary CLAY CLAY CLAY CLAY CLAY CLAY CLAY CLAY                                                                                                    | Cry<br>Sola<br>Florida                                                                                                    |  |  |  |  |
|              |      | TAGGED LEADS     MATCHED LEADS     RESOLVED LEADS     SEARCH CHITERIA       Edit Contact     Forsup Flore       Address Line 1     Address Line 2       Cuty     22       Cuty     32073       United States     Intervention                                                                                                    | Co<br>Co<br>Sos<br>Florida •                                                                                                    |  |  |  |  |
|              | 4    | TAGGED LEADS MATCHED LEADS RESOLVED LEADS SEARCH CRITERIA E<br>Edit Contact<br>Fagen line   Pincup Pincup<br>Converting and the second of the second of the second                                                                                                    | Atentia Place                                                                                                    |  |  |  |  |
|              | 4    | TAGGED LEADS MATCHED LEADS RESOLVED LEADS SEARCH CRITERIA<br>Edit Contact<br>Address Line 1<br>Curvy<br>CLAY<br>CAT<br>Curvy<br>CAT<br>Curvy<br>Curvy<br>CAT<br>Curvy<br>Curvy<br>CAT<br>Curvy<br>Curvy<br>Cu<br>Cu<br>Cu<br>Cu<br>Cu<br>Cu<br>Cu<br>Cu<br>Cu<br>Cu | OT PROFILE                                                                                                    |  |  |  |  |
|              | 4    | TAGGED LEADS       MATCHED LEADS       RESOLVED LEADS       SEARCH CRITERIA         Edit Contact       Particy Face         Curry       20         Curry       20         Cury<                                                                                                    | DI PROFILE                                                                                                    |  |  |  |  |
|              | 4    | TAGGED LEADS MATCHED LEADS RESOLVED LEADS SEARCH CRITERIA                                                                                                    | DIT PROFILE                                                                                                    |  |  |  |  |
|              | 4    | TAGGED LEADS       MATCHED LEADS       RESOLVED LEADS       SEARCH CRITERIA         Edit Contact       Introduction       Address Line 2         Cuty       22         Cuty       33073         Cuty       33073         Cuty       33073         Cuty       32073         Cuty       Cuty         Date       Resolved LEADS         Select Save       Edit Contact         Facility Inter       Pacing Those         Edit Contact       Pacing Those         Address Line 1       Address Line 2                                                                                                    | DIT PROFILE                                                                                                    |  |  |  |  |
|              | 4    | TAGGED LEADS       MATCHED LEADS       RESOLVED LEADS       SEARCH CRITERIA         Edit Contact       Partury Russ         Address Line 1       Address Line 2         Curvy       20         Curvy       30073         Curvy       30073         Curvy       Curvy         United States       Partury Russ         Edit Contact       Partury Russ         Edit Contact       Partury Russ         Edit Contact       Partury Russ         Address Line 1       Address Line 2         Address Line 1       Address Line 2         Curvy       Curvy       20         Curvy       Partury Russ       Partury Russ         Edit Contact       Partury Russ         Curvy       20       32073                                                                                                    | DIT PROFILE                                                                                                    |  |  |  |  |
|              | 4    | TAGGED LEADS       MATCHED LEADS       RESOLVED LEADS       SEARCH CRITERIA         Edit Contact       Partury Plans         Address Line 1       Address Line 2         Conny       20         United States       20         TAGGED LEADS       MATCHED LEADS         Selecct Save.       SEARCH CRITERIA         Edit Contact       Partury Plans         Address Line 2       20         Conty       Address Line 2         Conty       Address Line 2         Conty       Address Line 2         Conty       Address Line 2         Conty       20         Conty       20073         Conty       20073         Conty       20073         Conty       20073         Conty       20073                                                                                                    | DIT PROFILE                                                                                                    |  |  |  |  |
|              | 4    | TAGGED LEADS       MATCHED LEADS       RESOLVED LEADS       SEARCH CRITERIA         Edit Contact       Percey Place         Address Line 1       Address Line 2         Conv       20         Scalary       32073         United States       20         Scalary Leads       MATCHED LEADS         Resolved Leads       MATCHED LEADS         Scalary       20         United States       20         Scalary       20         Convert       20         Address Line 2       20         Convert       20         Address Line 2       20         Convert       Percey Place         Edit Contact       Percey Place         Convert       20         Convert       20         Convert       20         Convert       20         Convert       20         Convert       20         Convert       20         Convert       20         Convert       20         Convert       20         Convert       20         Convert       20         Convert       20         Convert                                                                                                    | DI PROFILE                                                                                                    |  |  |  |  |
|              | 4    | TAGGED LEADS       MATCHED LEADS       RESOLVED LEADS       SEARCH CRITERA         Edit Contact       Immu Fina       Immu Fina         Address Line 1       Address Line 2         Curry       20         Curry       3073         Curry       3073         Curry       20         Curry       20         Curry       3073         Curry       Address Line 2         Curry       Curry         Curry       Curry         Address Line 1       Address Line 2         Curry       20         Curry       20         Curry       20         Curry       20         Curry       20         Curry       20         Curry       3073         Curry       3073         Curry       3073                                                                                                    | NT PROFILE                                                                                                    |  |  |  |  |

# **FMAP Direct Referral Program**

| Overview                                          | The <i>FMAP Online Referral Program</i> only addresses personal residential property coverage needs. The <i>FMAP Direct Referral Program</i> provides direct referrals to consumers who call FMAP seeking other property and casualty coverages. To assist these consumers, FMAP maintains a list agents who have indicated they can write these types of risks.   |                                                                                                    |  |  |  |  |
|---------------------------------------------------|----------------------------------------------------------------------------------------------------|----------------------------------------------------------------------------------------------------|--|--|--|--|
| FMAP Direct<br>Referral<br>Program<br>Eligibility | To participate in this direct referral<br>Agent Referral form on FMAP's Ag<br>represent an authorized carrier in<br>following types of coverages:<br>Aircraft Coverage<br>Animal Liability<br>Business Operations<br>Restaurant Property and<br>Liability<br>Mini / Strip Mall Property and<br>Liability<br>Office Building Property and<br>Liability<br>Liability | program, agents first must complete the<br>gents page. Eligible agents must<br>Florida that is actively writing one of the<br><b>arage Types</b><br>Building Contractor General Liability<br>Electric Wheelchair/Scooter Liability<br>Child Day Care Business in Home<br>Liability<br>Eldercare Provider with State Contract<br>Liability<br>Boat<br>Hull Coverage<br>Condo Association |  |  |  |  |
|                                                   | Apartment                                                                                                    | Homeowners Association                                                                                                    |  |  |  |  |

# FMAP Direct Referral Program, Continued

| Direct<br>Referral      | ust resubmit this form every 12 months to remain on FMAP's to remain the transmission of the transmission of transmission of transmission of trans |                                                                                                    |  |  |  |
|-------------------------|----------------------------------------------------------------------------------------------------|----------------------------------------------------------------------------------------------------|--|--|--|
| Program<br>Registration | insurance. To complete the Agent Referral Form:                                                                                                    |                                                                                                    |  |  |  |
| Process                 | Step                                                                                                    | Action                                                                                                    |  |  |  |
|                         | 1                                                                                                    | Access the Agent Referral form.                                                                                                    |  |  |  |
|                         | 2                                                                                                    | Enter license and contact information.                                                                                                    |  |  |  |
|                         |                                                                                                    | You must resubmit this form every 12 months to remain on FMAP's referral list for commercial<br>residential, commercial nonresidential and liability insurance.                                                                                                    |  |  |  |
|                         |                                                                                                    | Date: First name: Last name:<br>11.16.2021                                                                                                    |  |  |  |
|                         |                                                                                                    | Agent license number: Agency name: Qualifying commercial carriers:                                                                                                    |  |  |  |
|                         |                                                                                                    | Email: Re-enter email: Phone:<br>(555) 555-5555                                                                                                    |  |  |  |
|                         |                                                                                                    | Fax number:<br>(555) 555-5555                                                                                                    |  |  |  |
|                         | 3                                                                                                    | Place a check next to each coverage you want to receive referrals for:                                                                                                    |  |  |  |
|                         |                                                                                                    | Policy Types Indicate all policy types you are able to write. Indicate all policy types you are able to write. Indicate all policy     |  |  |  |
|                         |                                                                                                    | Carlos Carlos C |  |  |  |
|                         | 4                                                                                                    | Place a check next to all counties you are authorized to write<br>in:<br>- Authorized counties<br>Indicate all counties in which you are authorized to offer coverage with an admitted Florida carrier.<br>All Counties<br>Alachua<br>Baker<br>Bay<br>Bradford<br>Brevard<br>Broward<br>Calhoun<br>Charlotte<br>Citrus<br>Clay<br>Collier<br>Columbia                                                                                                    |  |  |  |

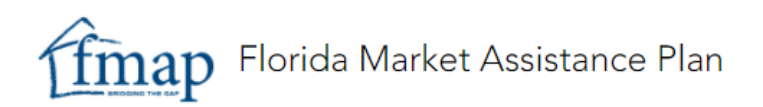

## FMAP Direct Referral Program, Continued

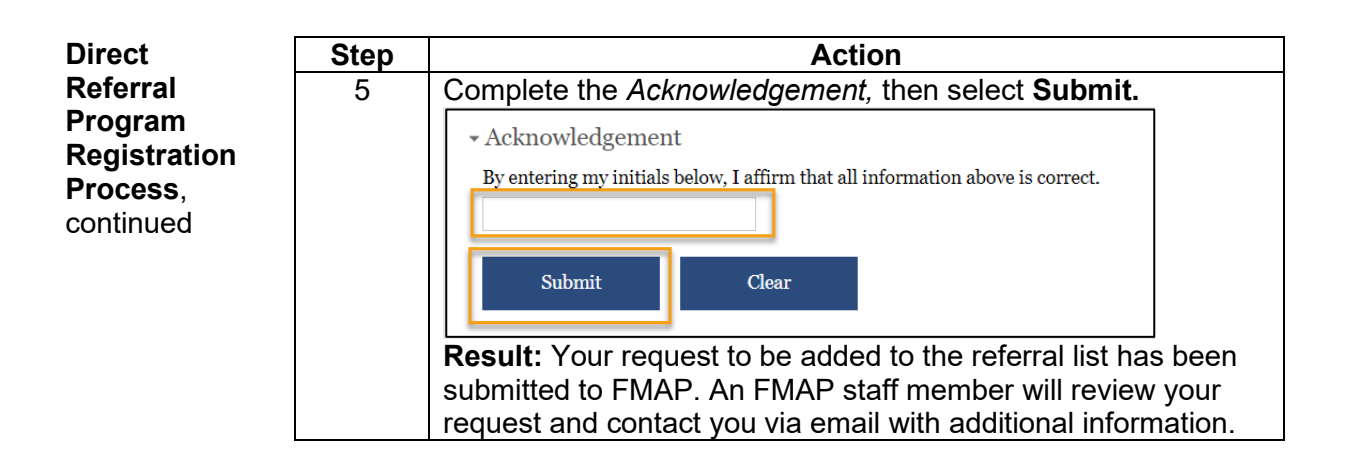

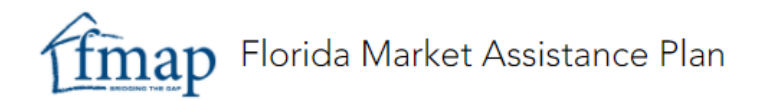

## **Additional FMAP Assistance**

#### Contact Us

#### **General Inquiries**

You can access the online *General Inquiry* form to submit questions at www.fmap.org/contact-us.

| fman / Contast Us                       |                                            |                       |  |                                            |  |
|-----------------------------------------|--------------------------------------------|-----------------------|--|--------------------------------------------|--|
| map / colliect os                       |                                            |                       |  |                                            |  |
| Contact Us                              |                                            | CONSUMER CONTACTS     |  |                                            |  |
| You must register online to use FMAP. V | Ve cannot register your information via e  | Consumers, Need Help? |  |                                            |  |
| FMAP does not provide insurance quote   | s or lists of agents/companies writing ins | 800.524.9023          |  |                                            |  |
|                                         |                                            |                       |  | Deaf/Hard-of-Hearing                       |  |
|                                         |                                            |                       |  | 800.955.8771 (111)<br>800.955.8770 (Voice) |  |
| General Inquiry                         |                                            |                       |  |                                            |  |
| First name:                             | Last name:                                 | Date:                 |  |                                            |  |
| First name required.                    |                                            | 11/16/2021            |  | AGENT & COMPANY CONTACTS                   |  |
| Phone number:                           | Email:                                     | Re-enter email:       |  |                                            |  |
|                                         |                                            |                       |  | Email<br>General Inquiries                 |  |
|                                         |                                            |                       |  | Agent Referral Form                        |  |
| I am a:                                 |                                            |                       |  |                                            |  |
| Agent     Generation                    |                                            |                       |  |                                            |  |
| O Consumer                              |                                            |                       |  |                                            |  |
| <ul> <li>Other</li> </ul>               |                                            |                       |  |                                            |  |
| Subject:                                |                                            |                       |  |                                            |  |
| <ul> <li>General Inquiry</li> </ul>     |                                            |                       |  |                                            |  |
| <ul> <li>Login Issues</li> </ul>        |                                            |                       |  |                                            |  |
| ○ Other                                 |                                            |                       |  |                                            |  |
|                                         |                                            |                       |  |                                            |  |
| Comment:                                |                                            |                       |  |                                            |  |
|                                         |                                            |                       |  |                                            |  |
|                                         |                                            |                       |  |                                            |  |
|                                         |                                            |                       |  |                                            |  |
|                                         |                                            |                       |  |                                            |  |
|                                         |                                            |                       |  |                                            |  |
|                                         |                                            |                       |  |                                            |  |
| Submit Clear                            |                                            |                       |  |                                            |  |
|                                         |                                            |                       |  |                                            |  |
|                                         |                                            |                       |  |                                            |  |

# **Appendix 1: Account Registration Confirmation Email**

| ffmap                                                                                                    | Helping consumers, agents and insurance companies insure Florida property. |  |  |  |  |  |  |  |
|----------------------------------------------------------------------------------------------------|----------------------------------------------------------------------------|--|--|--|--|--|--|--|
| Dear <agent agent="" first="" last="" name="">,</agent>                                                                                                    |                                                                            |  |  |  |  |  |  |  |
| Thank you for registering with the Florida Market Assistance Plan (FMAP) Online Referral Program.                                                                                                    |                                                                            |  |  |  |  |  |  |  |
| If you are an appointed agent with Citizens Property Insurance, use your current Citizens Authentication Gateway (CAG) login username and password to access <u>FMAP</u> .                                                                                                    |                                                                            |  |  |  |  |  |  |  |
| If you are not an appointed agent with Citizens Property Insurance, you will receive an email shortly after this one. The email subject is <i>Citizens Account Registration Confirmation</i> , and it includes your username and information about how to choose your password and security questions. After you setup your password and security questions, you can use your username and password to access <u>FMAP</u> . |                                                                            |  |  |  |  |  |  |  |
| FMAP Agent Guide<br>To ensure you get the most out of FMAP, review the <u>FMAP Agent Guide</u> to learn more about how it works and what it can do for<br>you and your agency. The guide helps you create search criteria, run searches, and manage your leads.                                                                                                    |                                                                            |  |  |  |  |  |  |  |
| <ul> <li>Notes:</li> <li>You are prohibited from placing FMAP leads with Citizens Property Insurance Corporation, surplus lines carriers or companies for which you do not have an appointment.</li> <li>As a requirement of using FMAP, you must update the status for each lead you've tagged for solicitation.</li> </ul>                                                                                                |                                                                            |  |  |  |  |  |  |  |
| Direct Referral Program<br>FMAP also provides agent contact information to consumers seeking commercial residential, commercial nonresidential and<br>liability insurance. If you would like to be included in our agent referral list for these coverage types, complete the <u>Agent Referral</u><br>form every 12 months.                                                                                                |                                                                            |  |  |  |  |  |  |  |
| Thank you,                                                                                                    |                                                                            |  |  |  |  |  |  |  |
| Florida Market Assistance Plan<br>Inquiries: <u>Contact Us</u><br>Website: <u>www.fmap.org</u>                                                                                                    |                                                                            |  |  |  |  |  |  |  |
| This email is not spam. You are receiving this email because you registered your information with FMAP.                                                                                                    |                                                                            |  |  |  |  |  |  |  |

End